# Secure FUSE Secure Alarm 設定方法概要

2024年3月 株式会社システムデザイン

Confidential and Proprietary. Copyright 2024 System Design Co., Ltd. All rights reserved.

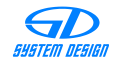

Secure FUSE 利用開始時

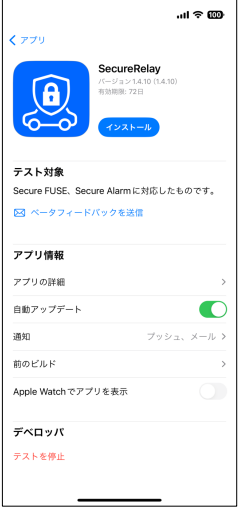

#### ① アプリのインストール

TestFlightで受け取ったSecureRelay(以下SRと略します)アプリをインストールします。

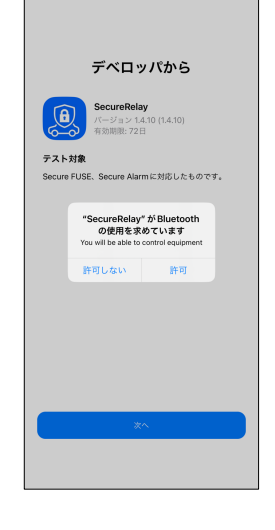

#### Bluetoothの使用許可

インストールしたSRアプリを起動すると、 左図のようにBluetoothの使用許可を求め る表示が出ますので、許可してください。

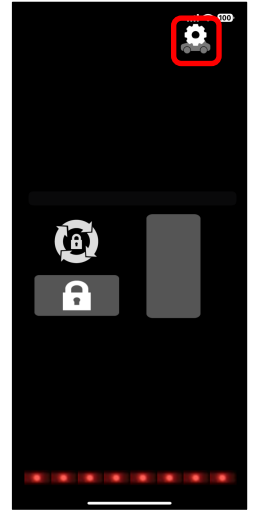

#### ③ 初期画面

初期画面が表示されますので、左図の赤枠 で囲んだ「設定ボタン」をタップしてくだ さい。

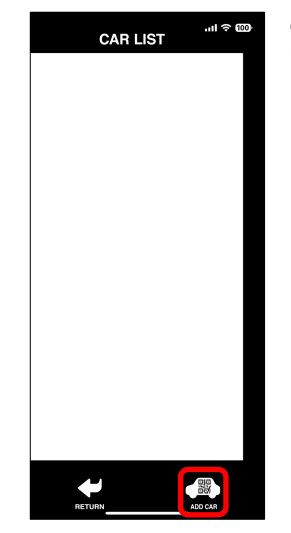

### ④ CAR LIST画面(初回)

CAR LIST画面が表示されますので、左図 の赤枠で囲んだ「ADD CARボタン」を タップしてください。 ※Secure FUSEの登録は、QRコードを読 み取り行います。

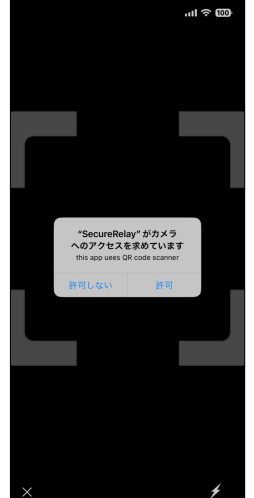

#### ⑤ カメラの使用許可

Secure FUSEを登録するためのQRコード を読み取るために、左図のようにカメラの 使用許可を求める表示が出ますので、許可 してください。

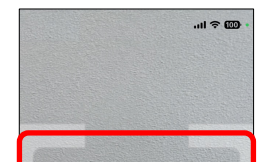

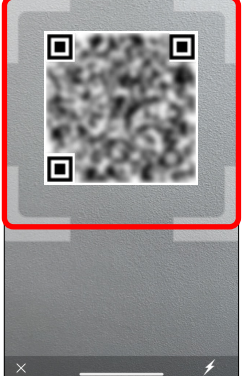

#### ⑥ QRコードの読み取り

Secure FUSEに同梱されている、登録用 のQRコードが左図の赤枠に入るようにし てください。読み取りは自動的に行います のでシャッター操作は必要ありません。

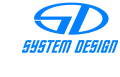

Secure FUSE 利用開始時

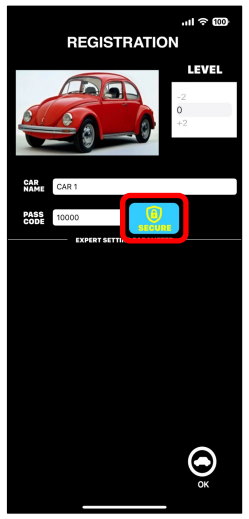

#### ⑦ Secure FUSE設定画面 1

カメラでQRコードを正常に読み込むと設 定画面に切り替わります。 Secure FUSEの設定を行うために、左図 の赤枠で囲んだ「SECUREボタン」を タップしてください。

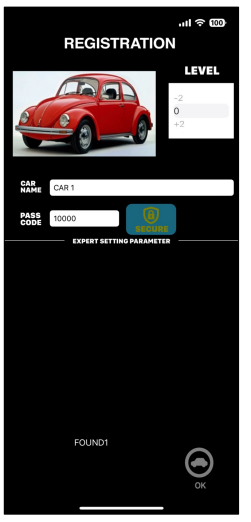

#### ⑧ Secure FUSE設定画面2

Secure FUSEが正常に動作していれば、 左図のように画面に「FOUND1」と表示 されます。

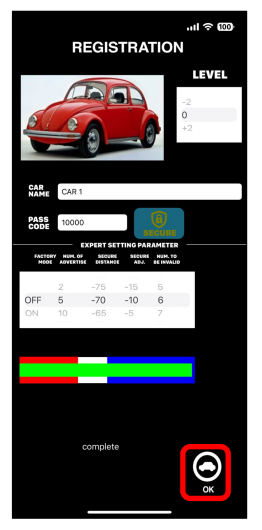

#### 9 Secure FUSE設定画面3

iPhoneとSecure FUSEの接続が正常にで きれば、左図のような表示に切り替わり、 詳細設定を行うことができます。 全ての設定が終わったら、左図の赤枠で囲 んだ「OKボタン」をタップしてください。 ※各設定項目に関しては、別途説明します。

| CAR LIST | .ıl 🕆 颐 |
|----------|---------|
| CAR 1    | ✓       |
|          |         |
|          |         |
|          |         |
|          |         |
|          |         |
|          |         |
| RETURN   | ADD CAR |

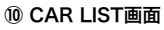

CAR LIST画面が表示されますので、 Secure FUSEが登録されていることを確 認して、左図の赤線で囲んだ「RETURN ボタン」をタップしてください。 ※CAR LIST画面の時は、iPhoneと Secure FUSEは接続していません。

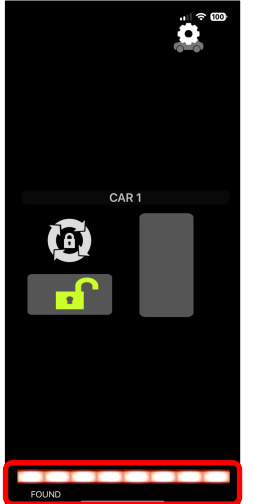

#### ① 操作画面

iPhoneとSecure FUSEの接続を行ってい る状態です。

Secure FUSEとの接続を行っている間は、 左図の赤枠で囲んだ部分が左右に点滅しま す。

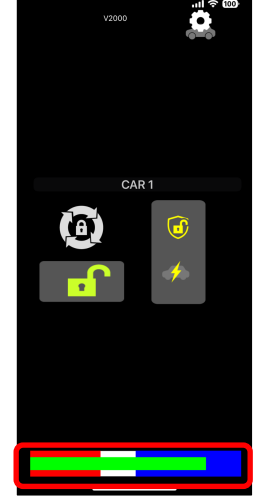

#### 12 操作画面

iPhoneとSecure FUSEが正常に接続され ると、左図の赤枠で囲んだ部分が、 Bluetoothの電波の強さと、設定状態を表 す表示に切り替わります。 この状態で、使用することが可能となりま す。

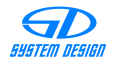

Secure Alarm 利用開始時

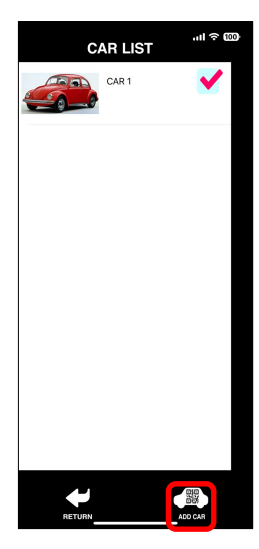

#### 13 CAR LIST画面

CAR LIST画面で、Secure Alarmを設定 するSecure FUSEを選択し、左図の赤枠 で囲んだ「ADD CARボタン」をタップし てください。 ※Secure Alarmの登録は、QRコードを

読み取り行います。

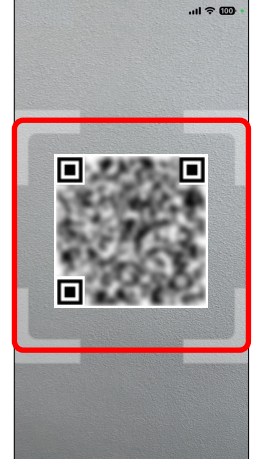

#### ⑭ QRコードの読み取り

Secure Alarmに同梱されている、登録用 のQRコードが左図の赤枠に入るようにし てください。読み取りは自動的に行います のでシャッター操作は必要ありません。

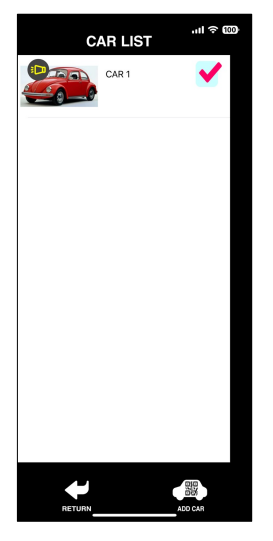

#### 15 CAR LIST画面

Secure Alarmの登録用QRコードを読み 取ると、CAR LIST画面のSecure FUSEに Secure Alarmが登録されたことを表すア イコンが表示されます。

|       | CAR LIS | т    | II ຈີ 🚥 | þ |
|-------|---------|------|---------|---|
| CAR 1 | <       | EDIT | ELETE   |   |
|       |         |      |         |   |
|       |         |      |         |   |
|       |         |      |         |   |
|       |         |      |         |   |
|       |         |      |         |   |
|       |         |      |         |   |
| R     |         | ADD  | CAR     |   |

#### <sup>16</sup> Secure Alarm設定確認1

CAR LIST画面のSecure FUSE選択エリア を左にスワイプすると、編集メニューが表 示されますので、左図の赤枠で囲んだ 「EDIT」をタップしてください。

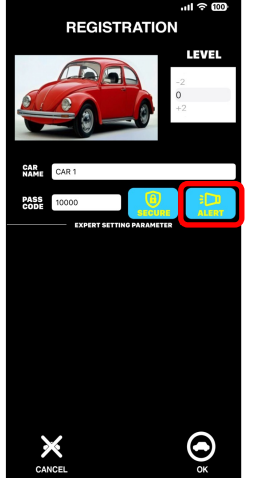

# ⑦ Secure Alarm設定確認2 Secure Alarmの設定確認を行うために、

左図の赤枠で囲んだ「ALERTボタン」を タップしてください。

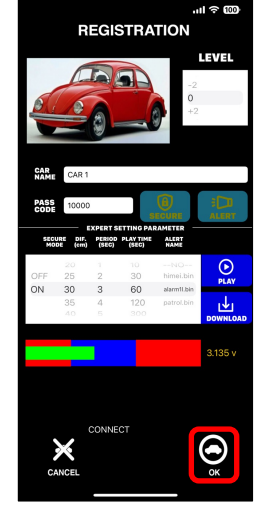

#### 18 Secure Alarm設定画面

iPhoneとSecure Alarmの接続が正常にで きれば、左図のような表示に切り替わり、 詳細設定を行うことができます。 全ての設定が終わったら、左図の赤枠で囲 んだ「OKボタン」をタップしてください。 ※各設定項目に関しては、別途説明します。

Secure FUSE 設定画面/操作画面の説明

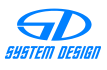

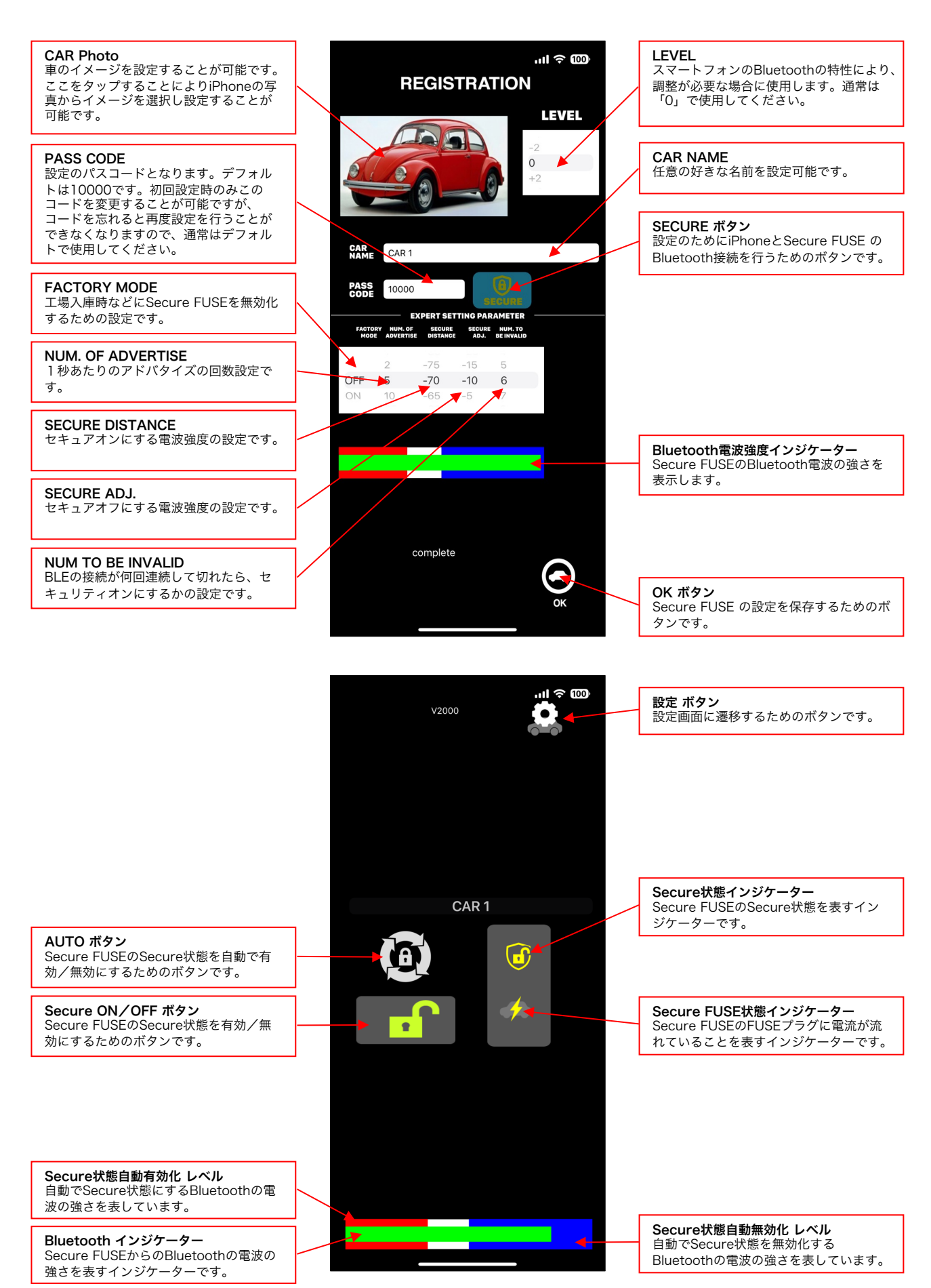

Confidential and Proprietary. Copyright 2024 System Design Co., Ltd. All rights reserved.

SUSTEM DESIGN

Secure Alarm 設定画面の説明

| CAR Photo<br>車のイメージを設定することが可能です。<br>ここをタップすることによりiPhoneの写<br>真からイメージを選択し設定することが<br>可能です。                                              | ார இண்<br>REGISTRATION<br>LEVEL                                                                                                    | LEVEL<br>スマートフォンのBluetoothの特性により、<br>調整が必要な場合に使用します。通常は<br>「0」で使用してください。 |
|----------------------------------------------------------------------------------------------------|----------------------------------------------------------------------------------------------------|--------------------------------------------------------------------------|
| PASS CODE<br>設定のパスコードとなります。デフォル<br>トは10000です。初回設定時のみこの<br>コードを変更することが可能ですが、<br>コードを忘れると再度設定を行うことが<br>できなくなりますので、通常はデフォル<br>トで使用してください | -2<br>0<br>+2                                                                                                    | CAR NAME<br>任意の好きな名前を設定可能です。<br>ALERT ボタン<br>設定のためにiPhoneとSecure Alarm の |
| SECURE MODE<br>Secure Alarmの監視状態のON/OFFを<br>設定します。                                                                                    | NAME CAR 1<br>PASS 10000<br>EXPERT SETTINO PARAMETER<br>SECURE DIF. PERIOD PLAYTIME ALERT<br>MODE (cm) SECU SECU SLAME                                                                                                    | Bluetooth接続を行うためのボタンです。 PLAY ボタン 設定時に「警報音」を確認するためのボ タンです。                |
| <b>DIF. (cm)</b><br>異常と判断する検出距離(差分)を設定<br>します。                                                                                        | 20         1         10        NO         PLAY           OFF         25         2         30         himeLbin         PLAY           ON         30         8         60         atamit.bin         PLAY           35         4         120         patrot.bin         Lay | <b>DOWNLOAD ボタン</b><br>設定時に「警報音のデータ」をSecure<br>Alarmに設定するためのボタンです。       |
| PRIOD(SEC)<br>監視を行うインターバル時間を設定しま<br>す。<br>※インターバル時間を短くすると電池の<br>消費量が増え電池寿命が短くなります。                                                    | 3.135 v                                                                                                    | <b>電池電圧</b><br>Secure Alarm内の電池電圧の表示です。                                  |
| PLAY TIME(SEC)<br>警報音の鳴動時間を設定します。                                                                                                    | CONNECT                                                                                                    |                                                                          |
| ALERT NAME<br>Secure Alarmに設定する「警報音デー<br>タ」を選択します。                                                                                    |                                                                                                    | <b>OK ボタン</b><br>MLBの設定を保存するためのボタンです。                                    |
| 距離測定インジケーター<br>距離センサーの検出状況を表示するイン<br>ジケーターです。<br>設置は、このインジケーターの青色部分<br>に収まる場所に設置してください。                                               |                                                                                                    |                                                                          |

## Secure Alarm 電池交換方法

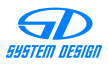

Secure Alarm 設置方法

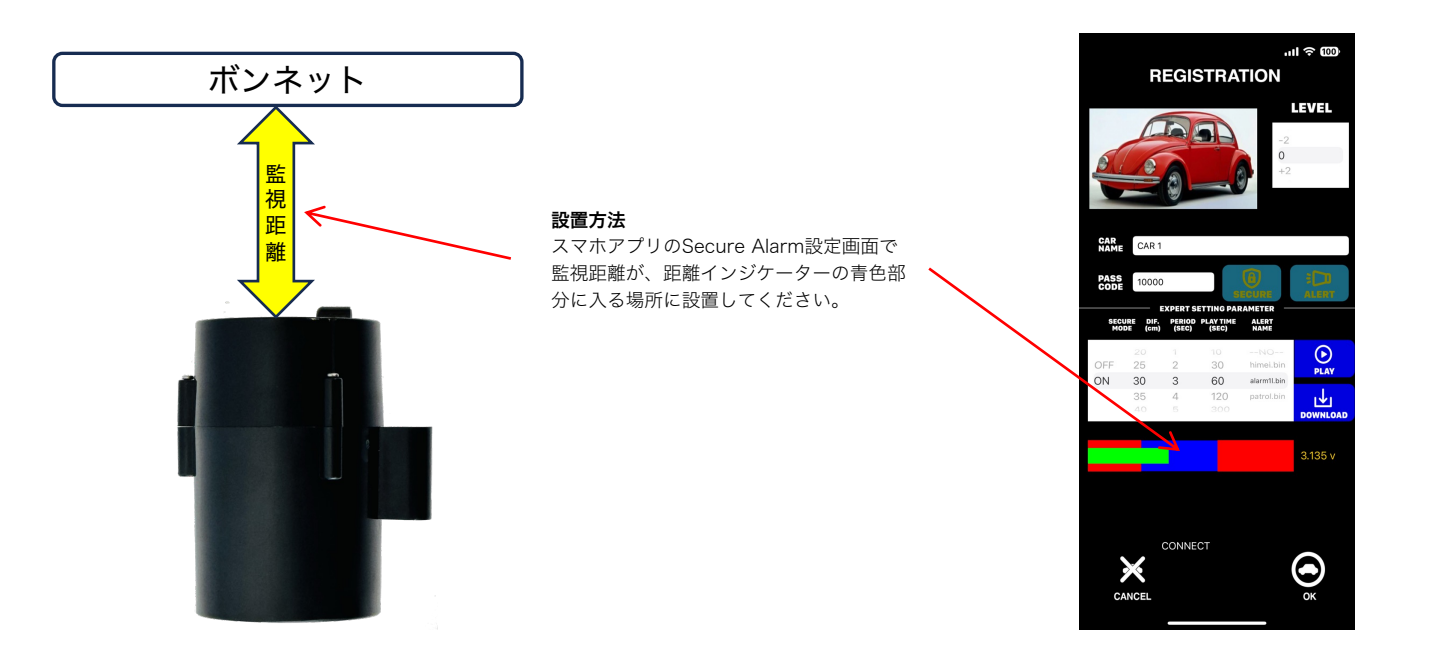